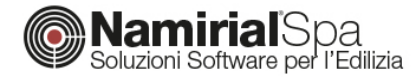

# VENTILAZIONE MECCANICA

In questa guida verranno affrontate le casistiche più comuni e le relative modalità per la corretta impostazione del servizio di ventilazione meccanica.

## VENTILAZIONE MECCANICA SENZA TRATTAMENTO DELL'ARIA

Nel caso di ventilazione meccanica priva di trattamento dell'aria è necessario, innanzitutto, impostare le corrette portate di riferimento all'interno della zona termica, oppure, in alternativa, locale per locale.

| Informazioni generali     Dati climatici     Metodo di calcolo                                                                       | Tipo di ventilazione Meccanica V<br>Ventilazione di riferimento                                                                           | 0                                                                                                    |
|----------------------------------------------------------------------------------------------------|----------------------------------------------------------------------------------------------------|----------------------------------------------------------------------------------------------------|
| Caratteristiche edificio                                                                                                    | Efficienza convenzionale 0,000<br>Coefficiente correttivo per impianti misti 1,000                                                        | Calcola portata di ventilazione X                                                                          |
| Centrali elettriche     Centrali termiche     Gruppi di trasporto                                                                    | Ventilazione meccanica                                                                                                    | Classificazione E.5                                                                                        |
| Edifici     Edifici     Cone termiche non calcolate     A Edifici     Edifici     Edifici     Factoria Subalterno     A 200a termica | Coefficienti di esposizione al vento (e) (f) 📰                                                                                            | Volume 300,000 m³<br>Tipo locale (Grandi magazzini (piani superiori) ~                                     |
| Calcolo edificio                                                                                                    | Fattore di efficienza di regolazione (FCve)     III       Tasso di ricambio d'aria a 50 Pa (n50)     1/h       Direzione del flusso     V | Tipo di calcolo  Portata d'aria specifica per persona Portata d'aria specifica per unità di superfice      |
|                                                                                                    | Preriscaldamento o preraffreddamento                                                                                                    | C Ricambi d'aria                                                                                           |
|                                                                                                    |                                                                                                    | Qop         6,500         m³/s per persona x 1000           65500         0.200         nonexes (n)        |
|                                                                                                    |                                                                                                    | Antoiamento         0,230         persone/min           Qope         6,500         m³/s per persona x 1000 |
|                                                                                                    |                                                                                                    | n 1,950 vol/h                                                                                              |
|                                                                                                    |                                                                                                    | qve,0 585,000 m <sup>3</sup> /h                                                                            |
|                                                                                                    |                                                                                                    | qve,mn m <sup>2</sup> /h                                                                                   |
|                                                                                                    |                                                                                                    | OK Annulia                                                                                                 |

Figura 1 – Impostazione portate di riferimento

Successivamente, nei parametri di ventilazione della zona, sarà possibile scegliere la direzione del flusso, ovvero se è una ventilazione per immissione, estrazione o bilanciata.

# NAMIRIAL SPA

Sede legale, direzione e amministrazione 60019 Senigallia (AN) Via Caduti sul Lavoro, 4 Unità locale principale ANCONA Sviluppo, commerciale e assistenza 60131 Ancona (AN) Via Brecce Bianche, 158/A tel. +39.071.205380 fax +39.199.401027

#### Unità locale MODICA Sviluppo, commerciale e assistenza 97015 Modica (RG) Via Sacro Cuore, 114/C tel. +39.0932.763691 fax. +39.199.401027

#### Unità locale REGGIO EMILIA Sviluppo e assistenza Software Strutturale 42124 Reggio Emilia (RE) Via Meuccio Ruini, 6 tel. +39.0522.1873995 fax. +39.199.401027

#### Unità locale

S: GIUSTINA (BL) Sviluppo, commerciale assistenza Software Strato 32035 Santa Giustina (BL) Via Casabellata, 30 tel. +39.0437.858707 fax. +39.199.401027

C.F./ISCR. REG. IMPR. ANCONA N.02046570426 - P.I. IT020465770426 - CAP. SOC. € 6.500.000,00 i.v. Sito www.edilizianamirial.it - Email info@edilizianamirial.it - PEC edilzianamirial@sicurezzapostale.it

| Tipo di ventilazione                        | Meccanica                                | ~ ① |  |
|---------------------------------------------|------------------------------------------|-----|--|
| Ventilazione di riferimento                 |                                          |     |  |
| Efficienza convenzionale                    | 0,800 Assegna portata minima             | 1   |  |
| Coefficiente correttivo per impianti misti  | 1,000 della zona termica                 |     |  |
| Ventilazione meccanica                      |                                          |     |  |
| Coefficienti di esposizione al vento (e)    | 0,01 (f) 20,00                           |     |  |
| Fattore di efficienza di regolazione (FCve) | 1,00                                     |     |  |
| Tasso di ricambio d'aria a 50 Pa (n50)      | 4,0 1/h                                  |     |  |
| Direzione del flusso                        | Ventilazione meccanica bilanciata $\sim$ |     |  |
| Preriscaldamento o preraffreddamento        |                                          |     |  |
|                                             |                                          |     |  |
|                                             |                                          |     |  |

Figura 2 – Definizione dei parametri della ventilazione meccanica

Al fine di determinare il corretto fabbisogno del servizio, tuttavia, è fondamentale definire il consumo elettrico dei ventilatori, all'interno della centrale termica di riferimento. Qui sarà necessario indicare la presenza della ventilazione meccanica e, quindi, inserire i valori degli assorbimenti elettrici e delle portate nominali dei ventilatori.

| ✓ 🗐 Dati generali                                                                     | Dati generali | Distribuzione primaria | Ventilazione | Centrali elettriche | Descrizione impianto |      |
|---------------------------------------------------------------------------------------|---------------|------------------------|--------------|---------------------|----------------------|------|
| Dati dimatici<br>Metodo di calcolo                                                    | Ventilazio    | ne meccanica           |              |                     |                      |      |
| Caratteristiche edificio                                                              | Ventilatore   | di ripresa             |              | Ventilatore         | di mandata           |      |
| > Strutture<br>Centrali elettriche                                                    | Portata n     | ominale                | m³/h         | Portata no          | ominale              | m³/h |
| Centrali termiche     Centrale termica                                                | Assorbime     | nto elettrico          | W            | Assorbime           | ento elettrico       | w    |
| Gruppi di trasporto                                                                   | Unità di 1    | rattamento dell'aria   |              |                     |                      |      |
| Zone termiche non calcolate                                                           |               |                        |              |                     |                      |      |
| ✓                                                                                     |               |                        |              |                     |                      |      |
| <ul> <li>✓ A Edificio</li> <li>✓ a Subalterno</li> <li>&gt; 1 Zona termica</li> </ul> |               |                        |              |                     |                      |      |

### Recuperatore di calore

In questa tipologia di impianto, l'eventuale recuperatore di calore non sarà asservito all'impianto di climatizzazione, in altre parole non sarà collegato ad alcuna batteria. In tal caso, per indicarne la presenza, occorrerà impostare nella zona termica la ventilazione di tipo bilanciato e, quindi, selezionare la relativa casella del recuperatore. Sarà così possibile inserirne anche l'efficienza.

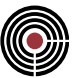

| ipo di ventilazione                                      |                                    | Meccanica                        |                                                                    | ~ 0     |  |
|----------------------------------------------------------|------------------------------------|----------------------------------|--------------------------------------------------------------------|---------|--|
| Ventilazione di riferiment                               | to                                 |                                  |                                                                    |         |  |
| Efficienza convenzionale<br>Coefficiente correttivo p    | e<br>per impianti misti            | 0,800 Asse<br>di pro<br>1,000 di | egna portata minima<br>ogetto a tutti i local<br>ella zona termica | a<br>li |  |
| Ventilazione meccanica                                   |                                    |                                  |                                                                    |         |  |
| Coefficienti di esposizior                               | ne al vento (e)                    | 0,01 (f)                         | 20,00                                                              |         |  |
| Fattore di efficienza di r<br>Tasso di ricambio d'aria a | egolazione (FCve)<br>a 50 Pa (n50) | 1,00 III<br>4,0 1/h III          |                                                                    |         |  |
| Direzione del flusso                                     |                                    | Ventilazione meccanica b         | pilanciata V                                                       |         |  |
|                                                          | preraffreddamento                  |                                  |                                                                    | -       |  |
|                                                          |                                    |                                  |                                                                    |         |  |
| Free cooling                                             |                                    |                                  |                                                                    |         |  |
| Free cooling                                             |                                    |                                  |                                                                    |         |  |

Figura 4 – Impostazione del recuperatore di calore non asservito all'impianto di climatizzazione

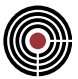

## VENTILAZIONE MECCANICA CON TRATTAMENTO DELL'ARIA

Nel caso di impianti con trattamento dell'aria, le impostazioni delle portate e della ventilazione, in generale, rimangono le stesse del caso precedente. La differenza sostanziale consiste nell'indicazione della presenza dell'unità di trattamento aria. Quest'ultima, infatti, andrà definita all'interno della centrale termica, insieme alle caratteristiche del recuperatore di calore e/o dell'umidificazione dell'aria.

| Ventilatore | di ripresa     |      | Ventilatore di man | data    |      |
|-------------|----------------|------|--------------------|---------|------|
| Portata n   | iominale       | m³/h | Portata nominale   | 2       | m³/h |
| Assorbim    | ento elettrico | w    | Assorbimento ele   | ettrico | w    |
| Effici      | enza nominale  |      | Va                 |         |      |
|             |                |      |                    |         |      |

Figura 5 – Centrale termica, inserimento UTA

Relativamente al recuperatore di calore, in questo tipo di sistema, esso sarà asservito all'impianto di climatizzazione in quanto collegato alla batteria. Conseguentemente, la voce della zona termica relativa al recuperatore non asservito dovrà essere deselezionata.

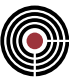

| ino di ventilazione                                                    | Meccanica V (i)                                                                             |
|------------------------------------------------------------------------|---------------------------------------------------------------------------------------------|
| Ventilazione di riferimento                                            |                                                                                             |
| Efficienza convenzionale<br>Coefficiente correttivo per impianti misti | 0,800<br>1,000 Assegna portata minima<br>di progetto a tutti i locali<br>della zona termica |
| Ventilazione meccanica                                                 |                                                                                             |
| Coefficienti di esposizione al vento                                   | (e) 0,01 (f) 20,00 III                                                                      |
| Fattore di efficienza di regolazione (FCve)                            | 1,00                                                                                        |
| Tasso di ricambio d'aria a 50 Pa (n50)                                 | 4,0 1/h                                                                                     |
| Direzione del flusso                                                   | Ventilazione meccanica bilanciata V                                                         |
| Preriscaldamento o preraffreddamento                                   |                                                                                             |
|                                                                        |                                                                                             |
|                                                                        |                                                                                             |

Figura 6 – Disabilitare il recuperatore di calore non asservito all'impianto

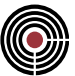

### **DISTRIBUZIONE AERAULICA**

La presenza dell'unità di trattamento aria impone la definizione analitica della distribuzione aeraulica, ovvero dell'insieme delle canalizzazioni che portano l'aria dall'UTA alle zone di utilizzazione. A tal fine, il primo passo è rappresentato dalla definizione delle caratteristiche delle tubazioni stesse. Selezionando il tab *ARCHIVI DI BASE* e quindi l'archivio *Tubazioni*, è possibile inserire tutte le proprietà geometrie e termiche dei canali da utilizzare.

|                                                                            |                                                                                                    | Pratica energetica - Documento1 - Namirial Termo 4.3                                                                                                    | ?                             |
|----------------------------------------------------------------------------|----------------------------------------------------------------------------------------------------|----------------------------------------------------------------------------------------------------|-------------------------------|
| Materiali Pareti Solai<br>Struttu                                          | Image: Second second second | Generatori<br>lettrici<br>Impianti<br>Impianti<br>Generali<br>Figure<br>Generali<br>Figure<br>Fation<br>Figure<br>Fation<br>Figure<br>Figure<br>Fi | ti Corpi Valvole<br>scaldanti |
| Pratica energetica     Dati generali     Strutture     Centrali elettriche | HOME                                                                                                    | Archivio tubazioni — E                                                                                                    | ×                             |
| Centrali termiche     Gruppi di trasporto     Edifici     Calcolo edificio | Archivio utente<br>Documento corrente<br>Nuovo<br>Nuovo<br>Rinomina                                                                                                    | ↑ Sposta su<br>↓ Sposta giù<br>Conferma<br>Conferma                                                                                                    |                               |
|                                                                            | Tubazioni<br>Aria                                                                                                    | Tubazione aria         Forma       Tonda         Diametro int:       5,0 cm         Isolamento       Isolamento         Isolamento       Singolo strato di materiale isolante         Spessore       1,0 cm         Conduttività       0,060 million         Tubazione corrente all'interno dell'edificio         Trasmittanza lineica della tubazione       0,931 W/mK                                                                                                    |                               |

Figura 7 – Definizione proprietà dei canali d'aria

Successivamente, occorre richiamare queste tubazioni all'interno delle varie sezioni che costituiscono la rete di distribuzione.

### Distribuzione primaria

La prima sezione è rappresentata dalla distribuzione primaria, ovvero l'insieme dei canali che si diramano dall'uscita dell'UTA e che sono comuni a tutte le zone servite. Questa sezione va inserita nella relativa scheda della centrale termica, una volta scelto come fluido termovettore "Aria" (oppure "Misto", nel caso in cui la stessa centrale serva anche un impianto ad acqua). Tramite il

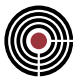

pulsante di inserimento tubazioni, è possibile richiamare dall'archivio i canali precedentemente definiti e quindi indicarne la lunghezza, l'eventuale zona di riferimento e il flusso.

| FILE HOME ARCHIVI DI BASE                                                                                                    | UTILITÀ                                                                                                    |                            |
|----------------------------------------------------------------------------------------------------|----------------------------------------------------------------------------------------------------|----------------------------|
| Materiali Pareti Solai Porte                                                                                                    | Ponti<br>termici Comuni deneratori delettrici delettrici d | i Profili di temperatura   |
| Strutture  Pratica energetica  Dati generali  Strutture  Centrali elettriche  Centrali termica  Gruppi di trasporto  Gruppi di trasporto  Calcolo edificio | Dati climatici     Impianti     Generali     Figure     Estive       Dati generali     Distribuzione primaria     Ventilazione     Centrali elettriche     Descrizione impianto       Riscaldamento     Acoua calda sanitaria       Fluido termovettore     Aria       Distribuzione aria     Potenza       Impianti     Potenza       ausiliari     W                                                                                                    | Diagnosi Contabilizzazione |
|                                                                                                    | Descrizione U [W/mK] Lunghezza [m] Zona<br>Esempio Tubazione Aria 0,931 10,000                                                                                                    | Direzione flusso v [m/s]   |
|                                                                                                    |                                                                                                    | OK Annulla                 |

Figura 8 – Impostazione della distribuzione primaria

### Distribuzione Secondaria

Se dalla distribuzione primaria si diramano delle condotte che servono gruppi di zone, allora è necessario definire anche la *distribuzione secondaria*.<sup>1</sup> Per impostare la distribuzione secondaria, occorre attivare il relativo check all'interno della centrale termica e, quindi, inserire le reti secondarie presenti, caratterizzandone le tubazioni come visto nel caso della distribuzione primaria

<sup>&</sup>lt;sup>1</sup> Un tipico esempio di questa siturazione si ha negli edifici a più piani dove, per ogni piano, è possibile individuare una condotta comune solo alle zone presenti in quel piano.

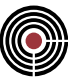

|                                           | uaria presente |           |       |  |
|-------------------------------------------|----------------|-----------|-------|--|
| Nome                                      |                | F         | luido |  |
| Piano 1                                   |                | Aria      | laido |  |
| Piano 2                                   |                | Aria      |       |  |
|                                           |                |           |       |  |
| Fluido termovettore                       | Aria           | Ŷ         | 5     |  |
| Fluido termovettore<br>Distribuzione aria | Aria           | Que trans |       |  |

Figura 9 – Impostazione della distribuzione secondaria

Nel caso in cui dalla rete primaria si diramino direttamente le condotte che servono le utenze, allora è possibile omettere del tutto la distribuzione secondaria in quanto essa non è presente.

# Distribuzione di zona

L'ultima sezione della distribuzione aeraulica è costituita dai rami che servono le singole utenze. Questa sezione va definita all'interno delle zone termiche, impostando anche qui *ARIA* come fluido termovettore e quindi inserendo le condotte in maniera analitica:

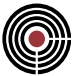

|                                 |                                                                                                    |                                                                                                    | operatio                                                                                                    | 50 C                                                                                                    |                                                                                                    |
|---------------------------------|----------------------------------------------------------------------------------------------------|----------------------------------------------------------------------------------------------------|----------------------------------------------------------------------------------------------------|----------------------------------------------------------------------------------------------------|----------------------------------------------------------------------------------------------------|
| Involucro Impianto Ventilaz     | ione Riscaldamento                                                                                                    | Acqua calda sanitaria                                                                                                    | Raffrescamento                                                                                                    | Centrali elettriche                                                                                                    | Gruppi di traspor                                                                                                    |
| Sistema 1 Aggiungi              |                                                                                                    |                                                                                                    |                                                                                                    |                                                                                                    |                                                                                                    |
| Centrale termica                | Centrale termica                                                                                                    |                                                                                                    |                                                                                                    | £ 🤌                                                                                                    |                                                                                                    |
| Distribuzione centrale          | Primaria                                                                                                    |                                                                                                    |                                                                                                    | $\sim$                                                                                                    |                                                                                                    |
| Sottosistema di emissione       |                                                                                                    |                                                                                                    |                                                                                                    |                                                                                                    |                                                                                                    |
|                                 |                                                                                                    |                                                                                                    |                                                                                                    |                                                                                                    |                                                                                                    |
| Altezza netta dei locali        | fino a 4 m                                                                                                    |                                                                                                    |                                                                                                    | ~                                                                                                    |                                                                                                    |
| Tipo <mark>di t</mark> erminali | Bocchette in sistemi a                                                                                                    | d aria calda                                                                                                    |                                                                                                    | $\sim$                                                                                                    |                                                                                                    |
|                                 |                                                                                                    |                                                                                                    |                                                                                                    |                                                                                                    |                                                                                                    |
| Rendimento di emissione         | 94.0 % (i)                                                                                                    | Pote                                                                                                    | nza                                                                                                    | w 📰                                                                                                    |                                                                                                    |
| 🗆 Unità non emerte del co       |                                                                                                    | ausi                                                                                                    | iari                                                                                                    |                                                                                                    |                                                                                                    |
| Unita con arresto del Ve        | ntilatore al raggiungin                                                                                                    | iento della temperatura                                                                                                    | prenssata                                                                                                    |                                                                                                    |                                                                                                    |
| Numero unità terminali          | Potenz                                                                                                    | a termica unitaria                                                                                                    | W                                                                                                    | Calcolata                                                                                                    |                                                                                                    |
| . Sottosistema di regolazione   |                                                                                                    |                                                                                                    |                                                                                                    |                                                                                                    |                                                                                                    |
| Tipo di regolazione             | Solo di zona                                                                                                    |                                                                                                    |                                                                                                    | ~                                                                                                    |                                                                                                    |
|                                 |                                                                                                    |                                                                                                    |                                                                                                    | 0                                                                                                    |                                                                                                    |
| Caratteristiche                 | P banda proporzioi                                                                                                    | nale 0,5 °C                                                                                                    |                                                                                                    | ~                                                                                                    |                                                                                                    |
| Impianto di riscaldamento       | Radiatori, convette                                                                                                    | ori, ventilconvettori, str                                                                                                    | isce radianti                                                                                                    | ~                                                                                                    |                                                                                                    |
|                                 |                                                                                                    |                                                                                                    |                                                                                                    |                                                                                                    |                                                                                                    |
| Rendimento di regolazione       | 98,0 %                                                                                                    |                                                                                                    |                                                                                                    |                                                                                                    | _                                                                                                    |
| Sottosistema di distribuzion    | e                                                                                                    |                                                                                                    |                                                                                                    |                                                                                                    |                                                                                                    |
| Eluido termovettore             | Aria                                                                                                    |                                                                                                    | 1                                                                                                    |                                                                                                    |                                                                                                    |
| Huido demovertore               |                                                                                                    |                                                                                                    |                                                                                                    |                                                                                                    |                                                                                                    |
| Distribuzione aria              |                                                                                                    |                                                                                                    |                                                                                                    |                                                                                                    |                                                                                                    |
| Inserimento tubaz               | oni del sottosistema d                                                                                                    | i distribuzione Pote                                                                                                    | nza                                                                                                    | W                                                                                                    |                                                                                                    |
|                                 |                                                                                                    | ausil                                                                                                    | ari 🗌                                                                                                    | 1                                                                                                    |                                                                                                    |
|                                 |                                                                                                    |                                                                                                    |                                                                                                    |                                                                                                    |                                                                                                    |
|                                 |                                                                                                    |                                                                                                    |                                                                                                    |                                                                                                    |                                                                                                    |
|                                 |                                                                                                    |                                                                                                    |                                                                                                    |                                                                                                    |                                                                                                    |
| 5. 10 1                         |                                                                                                    | .,                                                                                                    |                                                                                                    |                                                                                                    |                                                                                                    |
|                                 | Involucro Impianto Ventilaz<br>Sistema 1 Aggiungi<br>Centrale termica<br>Distribuzione centrale<br>Sottosistema di emissione<br>Altezza netta dei locali<br>Tipo di terminali<br>Rendimento di emissione<br>Unità con arresto del ve<br>Numero unità terminali<br>Sottosistema di regolazione<br>Tipo di regolazione<br>Caratteristiche<br>Impianto di regolazione<br>Sottosistema di distribuzion<br>Fluido termovettore<br>Distribuzione aria<br>Inserimento tubazi | Involucro       Impianto       Ventilazione       Riscaldamento         Sistema 1       Aggiungi         Centrale termica       Centrale termica         Distribuzione centrale       Primaria         Sottosistema di emissione       Altezza netta dei locali         Altezza netta dei locali       fino a 4 m         Tipo di terminali       Bocchette in sistemi a         Rendimento di emissione       94,0 % ①         Unità con arresto del ventilatore al raggiungim         Numero unità terminali       Potenzi         Sottosistema di regolazione       Tipo di regolazione         Tipo di regolazione       Solo di zona         Caratteristiche       P banda proporzior         Impianto di riscaldamento       Radiatori, convetta         Rendimento di egolazione       98,0 %         Sottosistema di distribuzione       Fluido termovettore         Fluido termovettore       Aria         Distribuzione aria       Inserimento tubazioni del sottosistema di | Involucro       Impianto       Ventilazione       Riscaldamento       Acqua calda sanitaria         Sistema 1       Aggiungi         Centrale termica       Centrale termica         Distribuzione centrale       Primaria         Sottosistema di emissione       Altezza netta dei locali       fino a 4 m         Tipo di terminali       Bocchette in sistemi ad aria calda         Quintà con arresto del ventilatore al raggiungimento della temperatura       Numero unità terminali       Potenza termica unitaria         Sottosistema di regolazione       Solo di zona       Caratteristiche       P banda proporzionale 0,5 °C         Impianto di riscaldamento       Radiatori, convettori, ventilconvettori, str       Rendimento di engolazione       98,0 %         Sottosistema di distribuzione       Fluido termovettore       Ária       Ventrale termica | Involucro       Impianto       Ventilazione       Riscaldamento       Acqua calda sanitaria       Raffrescamento         Sistema 1       Aggiungi       Centrale termica       Centrale termica       Distribuzione centrale       Primaria         Sottosistema di emissione       Altezza netta dei locali       fino a 4 m       Tipo di terminali       Bocchette in sistemi ad aria calda         Rendimento di emissione       94,0 %       Potenza ausiliari       ausiliari         Unità con arresto del ventilatore al raggiungimento della temperatura prefissata       Numero unità terminali       Potenza termica unitaria       W         Sottosistema di regolazione       Solo di zona       Caratteristiche       P banda proporzionale 0,5 °C       Impianto di riscaldamento         Rendimento di regolazione       98,0 %       Sottosistema di distribuzione       Fluido termovettore       Aria         Distribuzione aria       O%       Sottosistema di distribuzione       Potenza ausiliari       Inserimento tubazioni del sottosistema di distribuzione | Involucro       Impianto       Ventilazione       Riscaldamento       Acqua calda sanitaria       Raffrescamento       Centrali elettriche         Sistema 1       Aggiungi         Centrale termica       Centrale termica       Impianto       Primaria         Distribuzione centrale       Primaria       Impianto       Impianto       Impianto         Sottosistema di emissione       Altezza netta dei locali       fino a 4 m       Impianto       Impianto         Altezza netta dei locali       fino a 4 m       Impianto       Impianto       Impianto       Impianto         Rendimento di emissione       94,0 %       Potenza<br>ausiliari       Impianto       Impianto       Imp |

Nel caso in cui la zona sia servita tramite una distribuzione secondaria, allora occorre indicarne la presenza nella relativa sezione evidenziata di seguito:

| olucro Impianto Ventila                                                                                                    | azione Riscaldamento Acqua calda sanitaria Raffrescamento Centrali elettriche Gruppi di trasporto                                                                                      |
|----------------------------------------------------------------------------------------------------|----------------------------------------------------------------------------------------------------|
| istema 1 Aggiungi                                                                                                    |                                                                                                    |
| Centrale termica                                                                                                    | Centrale termica 🔁 🥔                                                                                                    |
| Distribuzione centrale                                                                                                    | Piano 1                                                                                                    |
| Sottosistema di emissione                                                                                                    | 2                                                                                                    |
| Altezza netta dei locali                                                                                                    | fino a 4 m $\checkmark$                                                                                                    |
| Tipo di terminali                                                                                                    | Bocchette in sistemi ad aria calda $\sim$                                                                                                    |
|                                                                                                    |                                                                                                    |
| Rendimento di emissione                                                                                                    | 94,0 % 🕡 Potenza w                                                                                                    |
|                                                                                                    |                                                                                                    |
| Unità con arresto del v                                                                                                    | ventilatore al raggiungimento della temperatura prefissata                                                                                                    |
| Unità con arresto del v<br>Numero unità terminali                                                                                                    | ventilatore al raggiungimento della temperatura prefissata           Potenza termica unitaria         W         Calcolata                                                              |
| Unità con arresto del v<br>Numero unità terminali<br>Sottosistema di regolazion                                                                        | ventilatore al raggiungimento della temperatura prefissata           Potenza termica unitaria         W         Calcolata           ne                                                 |
| Unità con arresto del v<br>Numero unità terminali<br>Sottosistema di regolazion<br>Tipo di regolazione                                                 | ventilatore al raggiungimento della temperatura prefissata Potenza termica unitaria W Calcolata ne Solo di zona                                                                        |
| Unità con arresto del v<br>Numero unità terminali<br>Sottosistema di regolazion<br>Tipo di regolazione<br>Caratteristiche                              | ventilatore al raggiungimento della temperatura prefissata Potenza termica unitaria W Calcolata ne Solo di zona  P banda proporzionale 0,5 °C  V                                       |
| Unità con arresto del v<br>Numero unità terminali<br>Sottosistema di regolazion<br>Tipo di regolazione<br>Caratteristiche<br>Impianto di riscaldamento | ventilatore al raggiungimento della temperatura prefissata Potenza termica unitaria W Calcolata ne Solo di zona  P banda proporzionale 0,5 °C  Radiatori, convettori, strisce radianti |

Figura 11 – Collegamento zona termica – distribuzione secondaria

Per la redazione di questa guida è stata usata la versione di Namirial Termo 4.3.1.426